# 4/C KESENEK/PRİM İADE PROGRAMINA GİRİŞ

| Kesenek Bilgi Sistemi                                                                                                    |                                                                                                    |
|----------------------------------------------------------------------------------------------------|----------------------------------------------------------------------------------------------------|
| ÖNEMLİ DUYURU<br>AYLIK PRİM VE HİZMET BELGELERİ UYGULAM<br>KULLANICI ADI VE ŞİFRESİ İLE GİRİŞ YAPMA                                                                                                    | IALARINA GİRİŞ İŞLEMLERİ İÇİN KAMU BİLGİ EKRANINA 1 İNCİ VEYA<br>NIZ GEREKMEKTEDİR.                                                                                |
| KAMU İDARESİ BİLGİ EKRANI                                                                                                    | İLGİLİ LİNKLER                                                                                                    |
| 5510 Sayılı Kanunun 4/c maddesi kapsamında   sigortalı çalıştıran kamu idarelerine ait tahakkuk-   tahsilat-borç ve diğer bilgilerin sorgulanması için   kullanıcı adı ve şifre ile giriş yapınız.   Kullanıcı Adı:  Sifre:   Güvenlik Resmi:   Çüvenlik Resmi:   Resimde gördüğünüzü kutucuğa yazın: | Kurum Tescili Uvoulaması         Sigortal: Tescili Uvoulaması         Primit         E.H.Z.         Kullar         İstif         İstif         İstif         İstif |

DUYURULAR

#### KESENEK/PRİM İADE BAŞVURUSUNUN YAPILMASI

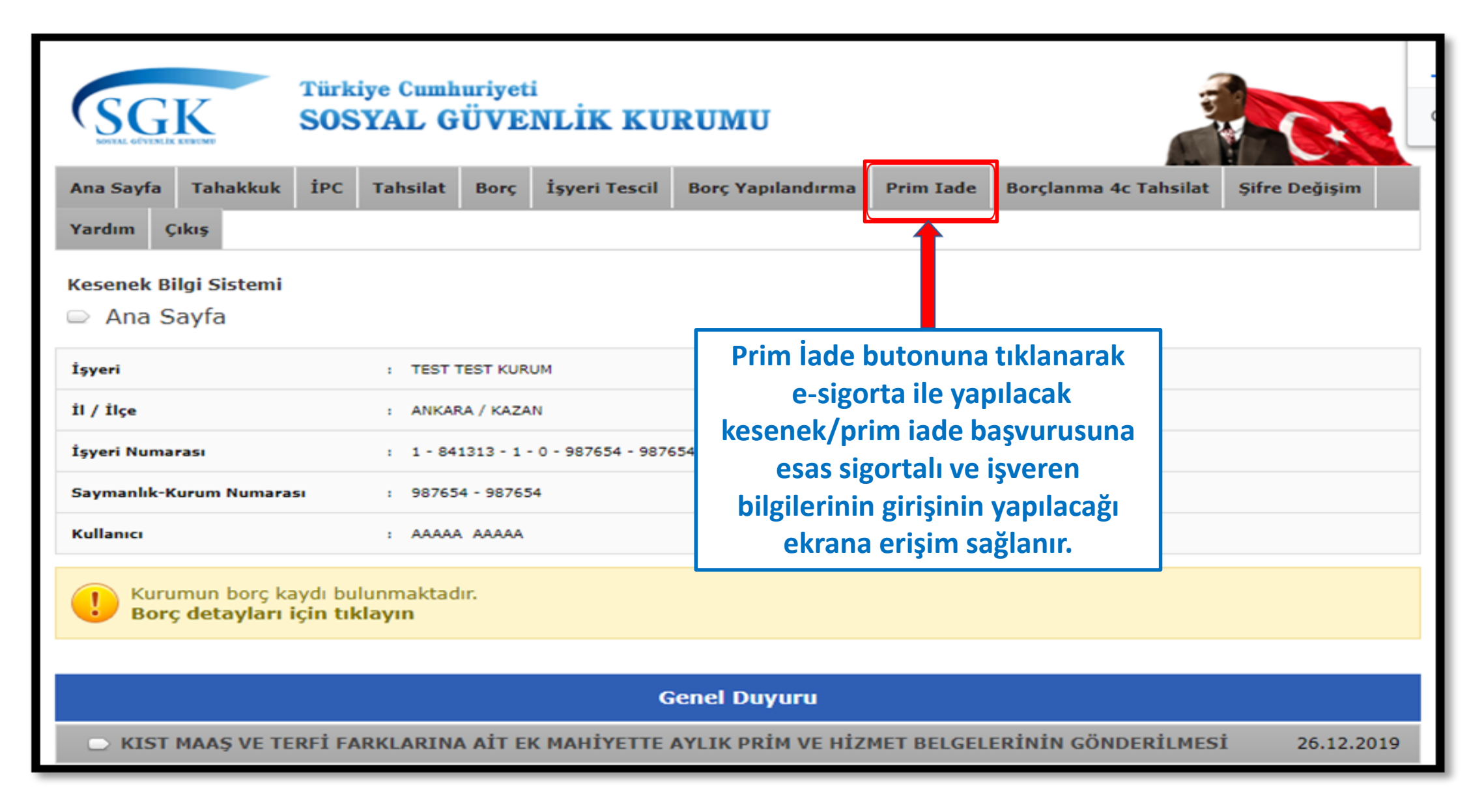

## TC NO VE EMEKLİLİK SİCİL NUMARASI

| Ana Sayfa                        | Tahakkuk                          | İPC               | Tahsilat                   | Borç                 | İşyeri Tescil                       | Borç Yapılandırma                            | Prim Iade                      | Borçlanma 4c Tahsilat       | Şifre Değişim |
|----------------------------------|-----------------------------------|-------------------|----------------------------|----------------------|-------------------------------------|----------------------------------------------|--------------------------------|-----------------------------|---------------|
| Yardım Çıl                       | kış                               |                   |                            |                      |                                     |                                              |                                |                             |               |
| Kesenek Bil<br>→ Prim İa         | gi Sistemi<br>ade                 |                   |                            |                      |                                     |                                              |                                |                             |               |
| İşyeri                           |                                   |                   | : ANKAR                    | A İL SAĞI            | IK MÜDÜRLÜĞÜ                        |                                              |                                |                             |               |
| İl / İlçe                        |                                   |                   | : ANKAR                    | A / YENİM            | IAHALLE                             |                                              |                                |                             |               |
| İşyeri Numara                    | ası                               |                   | : 1 - 841                  | 213 - 1 -            | 0 - 210601 - 1670                   | 000 - 6 - 24 - 00                            |                                |                             |               |
| Saymanlık-Ku                     | rum Numaras                       | 51                | : 210601                   | - 16700              | 2                                   |                                              |                                |                             |               |
| Kullanıcı                        |                                   |                   | : ÖZDEN                    | ок                   |                                     |                                              |                                |                             |               |
| Sigortal                         | ı Bilgiler                        | i                 |                            |                      |                                     |                                              |                                |                             |               |
| Tc No:                           |                                   |                   | : 13                       | 093                  |                                     | 📥 🔰 11 h                                     | aneli TC Ki                    | mlik no girişi yapılı       | r.            |
| Emekli Sicil N                   | umarası                           |                   | : 8830                     | 3110                 |                                     |                                              | n ali Emald                    |                             | si yandur     |
| Personel Stati                   | a                                 |                   | : 5510                     |                      | ~                                   | o lid                                        |                                | I SICII INUITIALASI BILI    | şı yapını.    |
| Belge Nevi                       |                                   |                   | : Kese                     | nek                  | ~                                   |                                              |                                |                             |               |
| Maaş Dönemi                      |                                   |                   | : P. 15                    |                      | ~                                   |                                              |                                |                             |               |
| Sigortalı İşter<br>Kaydındaki Ay | n Ayrılış Tarih<br>yrılış Tarihi) | i (Tesci          | : 16/03                    | /2020                |                                     | gg/aa/yyyy (tarih forma                      | t)                             |                             |               |
| Ayrılış Nedeni                   | i                                 |                   | : Ücret                    | siz İzin             |                                     |                                              |                                | ~                           |               |
| İade Dönem B                     | 3aşlangıç                         |                   | : 17/03                    | /2020                |                                     | gg/aa/yyyy (tarih forma                      | :)                             |                             |               |
| İade Dönem B                     | Bitiş                             |                   | : 14/04                    | /2020                |                                     | gg/aa/yyyy (tarih forma                      | t)                             |                             |               |
| ÍADE HESA                        | PLA                               |                   |                            |                      |                                     |                                              |                                |                             |               |
| Sigort gerek                     | talının iadey<br>mektedir.Ak      | e esas<br>si tako | olacak Ayı<br>lirde yapıla | rılış Tari<br>n Prim | hi Hitap ve Te:<br>İade Talebi işle | scil tarihleriyle uyun<br>eme alınmayıp redd | nlu değilse dü<br>edilecektir. | izeltilerek giriş yapılması |               |

# PERSONEL STATÜSÜ SEÇİMİ

| Ana Sayfa Tahakkuk İPC                                               | Tahsilat | Borç       | İşyeri Tescil     | Borç Yapılandırma         | Prim Iade | Borçlanma 4c Tahsilat | Şifre Değişim            |
|----------------------------------------------------------------------|----------|------------|-------------------|---------------------------|-----------|-----------------------|--------------------------|
| Yardım Çıkış                                                         |          |            |                   |                           |           |                       |                          |
| Kesenek Bilgi Sistemi                                                |          |            |                   |                           |           |                       |                          |
| İşyeri                                                               | : ANKA   | RA İL SAĞL | IK MÜDÜRLÜĞÜ      |                           |           | Kanunun gecici        | 4 üncü                   |
| Íl / Ílçe                                                            | : ANKA   | RA / YENİM | IAHALLE           |                           | m         | addesi kansamınd      | alun                     |
| İşyeri Numarası                                                      | : 1 - 84 | 1213 - 1 - | 0 - 210601 - 1670 | 000 - 6 - 24 - 00         |           |                       |                          |
| Saymanlık-Kurum Numarası                                             | : 21060  | 1 - 167000 | D                 |                           | em        | iekillik kesenegi ve  | e kurum                  |
| Kullanıcı                                                            | : ÖZDE   | N OK       |                   |                           | kai       | rşılıkları 5434 sayıl | ı Kanun 🛛                |
| Sigortalı Bilgileri                                                  |          |            |                   |                           | ł         | nükümlerine göre t    | tespit                   |
| Tc No:                                                               | : 130    | 93         | \$                |                           |           | unanlar icin Statü    | Bilgisi                  |
| Emekli Sicil Numarası                                                | : 88     | 10         |                   | Statii Bilgisi Secini     |           |                       | Digiti                   |
| Personel Statü                                                       | : 551    | )          | ~                 | 5510                      |           | «S4S4» Seçilli        | •                        |
| Belge Nevi                                                           | : Kes    | enek       | ~                 | 5434                      | 551       | 0 savili Kanunun v    | ürürlüğo                 |
| Maaş Dönemi                                                          | : P. 1   | 5          | ~                 |                           |           |                       | ululuge                  |
| Sigortalı İşten Ayrılış Tarihi (Tescil<br>Kaydındaki Ayrılış Tarihi) | : 16/0   | 3/2020     |                   | gg/aa/yyyy (tarih format) | girdig    | i 2008 yılı Ekim ay   | i başından<br>İn hirinci |
| Ayrılış Nedeni                                                       | : Ücre   | etsiz İzin |                   |                           | Son       | ra 4 uncu madden      |                          |
| İade Dönem Başlangıç                                                 | : 17/0   | 3/2020     |                   | gg/aa/yyyy (tarih format) | , tikra   | isinin (c) bendî kap  | saminda                  |
| İade Dönem Bitiş                                                     | : 14/0   | 4/2020     |                   | gg/aa/yyyy (tarih format) | , ik c    | aeta sigortali sayila | ınlar için               |
| ÍADE HESAPLA                                                         |          |            |                   |                           | St        | tatü Bilgisi «5510»   | seçilir                  |

Sigortalının iadeye esas olacak Ayrılış Tarihi Hitap ve Tescil tarihleriyle uyumlu değilse düzeltilerek giriş yapılması gerekmektedir.Aksi takdirde yapılan Prim İade Talebi işleme alınmayıp reddedilecektir.

U

## BELGE NEVİ SEÇİMİ

| Ana Sayfa                      | Tahakkuk                            | İPC       | Tahsilat  | Borç       | İşyeri Tescil     | Borç Yapılandırma                     | Prim Iade | Borçlanma 4c Tahsilat                | Şifre Değişim |  |  |  |  |  |  |
|--------------------------------|-------------------------------------|-----------|-----------|------------|-------------------|---------------------------------------|-----------|--------------------------------------|---------------|--|--|--|--|--|--|
| Yardım Ç                       | likiş                               |           |           |            |                   |                                       |           |                                      |               |  |  |  |  |  |  |
| Kesenek Bi<br>⊃ Prim İ         | ilgi Sistemi<br>ade                 |           |           |            |                   |                                       | Uyg       | ulama üzerinden il                   | k etapta      |  |  |  |  |  |  |
| İşyeri                         |                                     |           | : ANKAR   | A İL SAĞI  | LIK MÜDÜRLÜĞÜ     |                                       | sa        | dece Aylık Prim ve                   | Hizmet        |  |  |  |  |  |  |
| İl / İlçe                      |                                     |           | : ANKAR   | A / YENIN  | IAHALLE           |                                       | Bela      | gelerinde «Kesenel                   | selge         |  |  |  |  |  |  |
| İşyeri Numa                    | rası                                |           | : 1 - 84: | 1213 - 1 - | 0 - 210601 - 1670 | 000 - 6 - 24 - 00                     | Nev       | i <mark>ile bildirilen kese</mark> n | ek/prim       |  |  |  |  |  |  |
| Saymanlık-K                    | urum Numara                         | 51        | : 21060   | 1 - 16700  | 0                 |                                       | tu        | tarlarının iade basv                 | uruları       |  |  |  |  |  |  |
| Kullanıcı                      |                                     | _         | : ÖZDEN   | IOK        |                   |                                       |           | vanilabilecek olu                    | n             |  |  |  |  |  |  |
| Sigorta                        | ılı Bilgiler                        | -1        |           |            |                   |                                       |           |                                      | P)            |  |  |  |  |  |  |
| Tc No:                         |                                     |           | : 13(     | )93        | 3                 | ]                                     | FIIIIF    | lizmet Suresi Zamr                   | ni, itibari   |  |  |  |  |  |  |
| Emekli Sicil I                 | Numarası                            |           | : 881.    | 10         |                   | ]                                     | Hizm      | Hizmet Süresi Zammı ve Aylıksız      |               |  |  |  |  |  |  |
| Personel Sta                   | tü                                  |           | : 5510    | 1          | ~                 |                                       | İzinl     | i Personelin GSS Pr                  | imlerine      |  |  |  |  |  |  |
| Belge Nevi                     |                                     |           | : Kese    | nek        |                   | Belge Nevi Bilgisi Seçiniz<br>Kesenek | iliş      | kin iade başvurula                   | rı kağıt      |  |  |  |  |  |  |
| Maaş Dönem                     | 1Î                                  |           | : P. 15   |            | ~                 | incesement                            |           | ortamda yazılı ola                   | rak           |  |  |  |  |  |  |
| Sigortalı İşte<br>Kaydındaki A | en Ayrılış Tarih<br>Ayrılış Tarihi) | ii (Tesci | : 16/03   | 3/2020     |                   | ] gg/aa/yyyy (tarih format)           | Kuru      | mumuzdan talep e                     | dilecektir.   |  |  |  |  |  |  |
| Ayrılış Neder                  | ni                                  |           | : Ücre    | tsiz Ízin  |                   |                                       |           | ~                                    |               |  |  |  |  |  |  |
| İade Dönem                     | Başlangıç                           |           | : 17/03   | 3/2020     |                   | ]gg/aa/yyyy (tarih format)            | )         |                                      |               |  |  |  |  |  |  |
| İade Dönem                     | Bitiş                               |           | : 14/04   | 4/2020     |                   | ]gg/aa/yyyy (tarih format)            | )         |                                      |               |  |  |  |  |  |  |
| ÍADE HES                       | APLA                                |           |           |            |                   |                                       |           |                                      |               |  |  |  |  |  |  |
|                                |                                     |           |           |            |                   |                                       |           |                                      |               |  |  |  |  |  |  |

Sigortalının iadeye esas olacak Ayrılış Tarihi Hitap ve Tescil tarihleriyle uyumlu değilse düzeltilerek giriş yapılması gerekmektedir.Aksi takdirde yapılan Prim İade Talebi işleme alınmayıp reddedilecektir.

# MAAŞ DÖNEMİ SEÇİMİ

| Ana Sayfa                     | Tahakkuk                            | İPC                 | Tahsilat                 | Borç                  | İşyeri              | Tescil                                                         | Borç Yapılandırma                             | Prim Iade                    | Borçlanma 4c Tahsilat                       | Şifre Değişim           |  |  |  |  |  |  |
|-------------------------------|-------------------------------------|---------------------|--------------------------|-----------------------|---------------------|----------------------------------------------------------------|-----------------------------------------------|------------------------------|---------------------------------------------|-------------------------|--|--|--|--|--|--|
| Yardım Ç                      | likiş                               |                     |                          |                       |                     |                                                                |                                               |                              |                                             |                         |  |  |  |  |  |  |
| Kesenek B                     | ilgi Sistemi<br>ade                 |                     |                          |                       |                     | j<br>Avlık                                                     | adesi talep edilec<br>Prim ve Hizmet B        | ek Kesene                    | k/prim tutarının bilo<br>«Maas Dönem» bilgi | lirildiği<br>sine uygun |  |  |  |  |  |  |
| İşyeri                        |                                     |                     | : ANKAF                  | RA İL SAĞI            | LIK MÜD             | <i>,,,</i> ,,,,,,,,,,,,,,,,,,,,,,,,,,,,,,,,,                   |                                               | olar                         | ak                                          |                         |  |  |  |  |  |  |
| İl / İlçe                     |                                     |                     | : ANKAF                  | RA / YENİM            | MAHALLE             |                                                                |                                               | Ulai                         | ar,                                         |                         |  |  |  |  |  |  |
| İşyeri Numa                   | rası                                |                     | : 1 - 84                 | 1213 - 1 -            | 0 - 210             |                                                                |                                               |                              |                                             |                         |  |  |  |  |  |  |
| Saymanlık-K                   | urum Numaras                        | 51                  | : 21060                  | 1 - 16700             | 0                   | -/-                                                            | Aylıkları Ayın 15 in                          | ide peşin d                  | olarak odenenler için                       | «P.15»                  |  |  |  |  |  |  |
| Kullanıcı                     |                                     |                     | : ÖZDEN                  | N OK                  |                     |                                                                | -Aylıkları Ayın 1 in                          | nde peşin o                  | olarak ödenenler için                       | «P.1»                   |  |  |  |  |  |  |
| Sigorta                       | ılı Bilgiler                        | i                   |                          |                       |                     | -Aylı                                                          | kları Ayın 15 inde                            | çalıştıktar                  | n sonra ödenenler iç                        | in «ÇS.15»              |  |  |  |  |  |  |
| Tc No:                        |                                     |                     | : 1301                   | 93                    | 3                   | -Aylıkları Ayın 1 inde çalıştıktan sonra ödenenler için «ÇS.1» |                                               |                              |                                             |                         |  |  |  |  |  |  |
| Emekli Sicil                  | Numarası                            |                     | : 88                     | _ 110                 |                     |                                                                | «Maas                                         | ş Ödeme D                    | )önemi» seçilir.                            |                         |  |  |  |  |  |  |
| Personel Sta                  | tü                                  |                     | : 5510                   | )                     |                     |                                                                |                                               |                              |                                             |                         |  |  |  |  |  |  |
| Belge Nevi                    |                                     |                     | : Kese                   | enek                  |                     | Maaş Dör<br>P. 15                                              | nemi Seçiniz                                  |                              |                                             |                         |  |  |  |  |  |  |
| Maaş Dönen                    | ni                                  |                     | : P. 15                  | 5                     |                     | P.1                                                            |                                               |                              |                                             |                         |  |  |  |  |  |  |
| Sigortalı İşt<br>Kaydındaki A | en Ayrılış Tarih<br>Ayrılış Tarihi) | i (Tescil           | : 16/03                  | 3/2020                |                     | Ç.S. 15<br>Ç.S. 1                                              | irih format)                                  | )                            |                                             |                         |  |  |  |  |  |  |
| Ayrılış Nede                  | ni                                  |                     | : Ücre                   | etsiz İzin            |                     |                                                                |                                               |                              | ~                                           |                         |  |  |  |  |  |  |
| İade Dönem                    | Başlangıç                           |                     | : 17/03                  | 3/2020                |                     |                                                                | ]gg/aa/yyyy (tarih format)                    | )                            |                                             |                         |  |  |  |  |  |  |
| İade Dönem                    | Bitiş                               |                     | : 14/04                  | 4/2020                |                     |                                                                | ]gg/aa/yyyy (tarih format)                    | )                            |                                             |                         |  |  |  |  |  |  |
| ÍADE HES                      | APLA                                |                     |                          |                       |                     |                                                                |                                               |                              |                                             |                         |  |  |  |  |  |  |
|                               |                                     |                     |                          |                       |                     |                                                                |                                               |                              |                                             |                         |  |  |  |  |  |  |
| Sigo<br>gere                  | rtalının iadey<br>kmektedir.Ak      | ve esas<br>ksi takd | olacak Ay<br>irde yapıla | rılış Tari<br>an Prim | ihi Hita<br>İade Ta | p ve Te<br>alebi işl                                           | scil tarihleriyle uyum<br>eme alınmayıp redde | lu değilse dü<br>dilecektir. | izeltilerek giriş yapılmas                  | I                       |  |  |  |  |  |  |

# SİGORTALI İŞTEN AYRILIŞ TARİHİ GİRİŞİ

| Ana Sayfa Tahakkuk İPC                                            | : Tahsilat                     | Borç                     | İşyeri Tescil                     | Borç Yapılandırma                                                                                          | Prim Iade                              | Borçlanma 4c Tahsilat                    | Şifre Değişim              |  |  |  |  |  |  |
|-------------------------------------------------------------------|--------------------------------|--------------------------|-----------------------------------|----------------------------------------------------------------------------------------------------|----------------------------------------|------------------------------------------|----------------------------|--|--|--|--|--|--|
| Yardım Çıkış                                                      |                                |                          |                                   |                                                                                                    |                                        |                                          |                            |  |  |  |  |  |  |
| <b>Kesenek Bilgi Sistemi</b><br>⊃ Prim İade                       |                                |                          |                                   | «Sigortalı İşter<br>ücretsiz izin, er                                                                      | n <mark>Ayrılış</mark><br>meklilik, is | Tarihi» alanına s<br>stifa, görevine son | sigortalının<br>verilme vb |  |  |  |  |  |  |
| İşyeri                                                            | : ANKAF                        | RA İL SAĞL               | IK MÜDÜRLÜĞÜ                      |                                                                                                    | brovindon                              | avrildiği tarih                          |                            |  |  |  |  |  |  |
| İl / İlçe                                                         | : ANKAF                        | RA / YENİM               | AHALLE                            | lieueniene go                                                                                              |                                        | ayındığı tarin                           | guii-ay-yii                |  |  |  |  |  |  |
| İşyeri Numarası                                                   | : 1 - 84                       | 1213 - 1 -               | 0 - 210601 - 1670                 | , (gg/aa/yyyy) f                                                                                           | ormatind                               | a girilir.                               |                            |  |  |  |  |  |  |
| Saymanlık-Kurum Numarası                                          | : 21060                        | 1 - 167000               |                                   |                                                                                                    |                                        |                                          |                            |  |  |  |  |  |  |
| Kullanıcı                                                         | : ÖZDEI                        | N OK                     |                                   | İlgili sigortalı için HİTAP ve Tescil Entegras                                                             |                                        |                                          |                            |  |  |  |  |  |  |
| Sigortalı Bilgileri                                               |                                |                          |                                   | Uygulaması üzerinden işten ayrılış bildirgesini<br>mutlaka verilmiş olması ve işten ayrılış bildirgesindek |                                        |                                          |                            |  |  |  |  |  |  |
| Tc No:                                                            | : 130                          | 093                      | i                                 |                                                                                                    |                                        |                                          |                            |  |  |  |  |  |  |
| Emekli Sicil Numarası                                             | : 88                           | _ 110                    |                                   | tarih ile iade b                                                                                           | aşvurusul                              | ndaki ayrılış tarihir                    | nin uyumlu                 |  |  |  |  |  |  |
| Personel Statü                                                    | : 5510                         | )                        | ~                                 | olması gerekn                                                                                              | nekte olu                              | p, işten ayrılış bi                      | Idirgesinin                |  |  |  |  |  |  |
| Belge Nevi                                                        | : Kese                         | enek                     | ~                                 | verilmemiş ve                                                                                              | ya uyum                                | suz olması halino                        | le yapılan                 |  |  |  |  |  |  |
| Maaş Dönemi                                                       | : P. 15                        | ;                        | ~                                 | Prim lade bas                                                                                              | vuruları y                             | yapılan incelemeyi                       | müteakip                   |  |  |  |  |  |  |
| Sigortalı İşten Ayrılış Tarihi (Tes<br>Kaydındaki Ayrılış Tarihi) | scil : 16/0                    | 3/2020                   |                                   | isleme alınmad                                                                                             | lan redde                              | dilecektir.                              |                            |  |  |  |  |  |  |
| Ayrılış Nedeni                                                    | : Ücre                         | tsiz İzin                |                                   |                                                                                                    |                                        | ••_                                      |                            |  |  |  |  |  |  |
| İade Dönem Başlangıç                                              | : 17/0                         | 3/2020                   |                                   | gg/aa/yyyy (tarih format)                                                                                  | i -                                    |                                          |                            |  |  |  |  |  |  |
| İade Dönem Bitiş                                                  | : 14/0                         | 4/2020                   |                                   | gg/aa/yyyy (tarih format)                                                                                  |                                        |                                          |                            |  |  |  |  |  |  |
| ÍADE HESAPLA                                                      |                                |                          |                                   |                                                                                                    |                                        |                                          |                            |  |  |  |  |  |  |
| Sigortalının iadeye es<br>gerekmektedir.Aksi ta                   | as olacak Ay<br>Ikdirde yapıla | rılış Taril<br>an Prim I | hi Hitap ve Te<br>İade Talebi işl | scil tarihleriyle uyum<br>eme alınmayıp redde                                                              | lu değilse dü<br>dilecektir.           | izeltilerek giriş yapılmas               | a                          |  |  |  |  |  |  |

# GÖREVİNDEN AYRILIŞ NEDENİ SEÇİMİ

| Ana Sayfa                   | Tahakkuk                             | İPC                 | Tahsilat  | Borç                     | İşyeri Tescil                                                  | Borç Yapılandırma                                                                                                    | Prim                                                                                                    | n Iade Borçlanma 4c Tahsilat Şifre Değişim |                                           |                             |  |  |  |  |
|-----------------------------|--------------------------------------|---------------------|-----------|--------------------------|----------------------------------------------------------------|----------------------------------------------------------------------------------------------------|----------------------------------------------------------------------------------------------------|--------------------------------------------|-------------------------------------------|-----------------------------|--|--|--|--|
| Yardım                      | Çıkış                                |                     |           |                          |                                                                |                                                                                                    |                                                                                                    |                                            |                                           |                             |  |  |  |  |
| Kesenek B                   | <b>ilgi Sistemi</b><br>İade          |                     |           |                          | lade lalebi Nedeni<br>Nakil<br>Ölüm<br>Emeklilik               | Bilgisi Seçiniz                                                                                                    |                                                                                                    | A»<br>pe                                   | yrılış Nedeni» alan<br>ncereden ilgili    | ında açılan<br>sigortalının |  |  |  |  |
| İşyeri                      |                                      |                     | : ANKAF   | A İL SAĞLI               | K MÜ<br>Căravina San Varile                                    | 6                                                                                                    |                                                                                                    | ن<br>م                                     | revinden avrilis neden                    | i secilir                   |  |  |  |  |
| İl / İlçe                   |                                      |                     | : ANKAF   | A / YENIMA               | Ücretsiz İzin                                                  | 1                                                                                                    |                                                                                                    | 50                                         | revinaen ayniiş neaen                     | ı seçini.                   |  |  |  |  |
| İşyeri Numa                 | arası                                |                     | : 1 - 84  | 1213 - 1 - 0             | Re'sen Emeklilik<br>Re'sen Emeklilik (5                        | 434 SK 40 Md. )YAŞ HADDİ                                                                                                    |                                                                                                    |                                            |                                           |                             |  |  |  |  |
| Saymanlık-                  | Kurum Numaras                        | 51                  | : 21060   | 1 - 167000               | Seçimler Nedeniyle<br>Müstafi                                  | Istifa                                                                                                    |                                                                                                    | Se                                         | çılen ayrılış nedeni i                    | le HITAP ve                 |  |  |  |  |
| Kullanıcı                   |                                      |                     | : ÖZDEN   | N OK                     | Sözleşme Feshi<br>Görev Süresinin So                           | na Ermesi                                                                                                    |                                                                                                    | Te                                         | scil Entegrasyon                          | Uygulaması                  |  |  |  |  |
| Sigort                      | alı Bilgiler                         | ·i                  |           |                          | Yedek Subay Terhis<br>Firar                                    | i Olma                                                                                                    |                                                                                                    | üz                                         | erinden verilen is                        | şten ayrılış                |  |  |  |  |
| Tc No:                      |                                      |                     | : 13L.    |                          | Askerlik Nedeni İle<br>Askerlik Nedeni İle                     | Ücretsiz İzin (Bakmakla yükümlüsü olmayan)<br>Ücretsiz İzin ( Bakmakla yükümlüsü bulunan )                                                                    |                                                                                                    | bil                                        | dirgesindeki görevir                      | ıden ayrılış                |  |  |  |  |
| Emekli Sicil                | Numarası                             |                     | : 88      | _ 110                    | Sendika Görevi Ned<br>Başka Bir Kurumda<br>Başka Bir Birimde/k | deniyle Ucretsiz Izinli<br>Görevlendirme Nedeni ile Ücretsiz İzinli<br>Gurumda Sözlasmeli Calusması Nedeni İle Ücretsiz I                                     | İzinli                                                                                                    | ne                                         | deninin uyumlu                            | olması                      |  |  |  |  |
| Personel St                 | atü                                  |                     | : 5510    | )                        | Başka Bir Birimde/K                                            | urumda Sözleşmeli Çalışması Nedeni ile Ücretsiz İzi<br>urumda Sözleşmeli Çalışması Nedeni İle Ücretsiz İzi<br>SK Gereği Aile Hekimliği Sözleşmeli Personeli ) | inli                                                                                                    | ge                                         | rekmekte olup, is                         | șten ayrılış                |  |  |  |  |
| Belge Nevi                  |                                      |                     | : Kese    | enek                     | Ücretsiz İzinli (Başk<br>Başka Bir Kuruma G                    | a kurumda özel hükümlerle çalışması ve statü değişik<br>Secici Görevli                                                                                        | kliği)                                                                                                    | DII                                        | dirgesindeki gorevir                      | iden ayrılış                |  |  |  |  |
| Maaş Döner                  | ni                                   |                     | : P. 15   | 5                        | Görevden Uzaklaştı<br>Görevden Uzaklaştı                       | rıldı veya Tutuklu (2/3 Aylık Ödenen ½ Kesenek/Prim<br>rma - Aylık/Kesenek - Prim ÖDENMEMESİ Şartıyla                                                         | n Gönderilen)                                                                                                    | ne                                         |                                           | unuaki ayriiş               |  |  |  |  |
| Sigortalı İşt<br>Kaydındaki | ten Ayrılış Tarih<br>Ayrılış Tarihi) | i (Tesci            | : 16/03   | 3/2020                   | Tutuklu - Aylık/Kese<br>Hapis - Aylık/Kesen                    | nek - Prim ÖDENMEMESİ Şartıyla<br>ek - Prim ÖDENMEMESİ Şartıyla                                                                                               |                                                                                                    | ne                                         | deninin uyumlu olma<br>nilan iade hasvuri | masi nalinde                |  |  |  |  |
| Ayrılış Nede                | eni                                  |                     | : Ücre    | tsiz Ízin                | llişiği Kesilmiştir                                            | neli Statuye Geçme Sebebi ile 5510 4/c Ayrılış                                                                                                    |                                                                                                    | ju                                         | olomovi mütookin rod                      | dodilocoktir                |  |  |  |  |
| İade Dönen                  | n Başlangıç                          |                     | : 17/03   | 3/2020                   | Meslekten Çıkarıldı<br>Türk Silahlı Kuvvetle                   | zikariidi (KHK lie)<br>(KHK İle)<br>arinden Cıkarıldı (KHK İle)                                                                                               | - 1                                                                                                    |                                            | leienneyi muteakip reu                    | dedhecektii.                |  |  |  |  |
| İade Dönen                  | n Bitiş                              |                     | : 14/04   | 4/2020                   | Jandarma Genel Ko<br>Emniyet Genel Müd                         | mutanlığı Teşkilatından Çıkarıldı (KHK İle)<br>ürlüğü Teşkilatından Çıkarıldı (KHK İle)                                                                       |                                                                                                    | No                                         | ot: Detaylı bilgi içi                     | in klavuzun                 |  |  |  |  |
| ÍADE HES                    | SAPLA                                |                     |           |                          | Sahil Güvenlik Kom<br>675 KHK 6. Md. Ger<br>Mezun - TSK/EGM    | utanlığı Teşkilatından Çıkarıldı (KHK İle)<br>reği İlişiği Kesilmiştir<br>Adına Okuyan Öğrenci                                                                |                                                                                                    | so                                         | nraki bölümlerine bak                     | INIZ                        |  |  |  |  |
|                             | ortalının iadey<br>ekmektedir. Ak    | ve esas<br>ksi tako | olacak Ay | rılış Tarih<br>an Prim İ | Okulu Tamamlamad                                               | an Ayrıldı - TSK/EGM Adına Okuyan<br>Idiye Başkanı Seçilen                                                                                                    | ji<br>In the second second second second second second second second second second second second second second second | ilse di                                    | izeltilerek giriş yapılmas                | 51                          |  |  |  |  |

# İADE DÖNEM BAŞLANGIÇ VE BİTİŞ TARİHİ

| Ana Sayfa Tahakkuk İPC T                                             | ahsilat Borç            | İşyeri Tescil                       | Borç Yapılandırma                   | Prim Iade             | Borçlanma 4c Tahsilat    | Şifre Değişim  |
|----------------------------------------------------------------------|-------------------------|-------------------------------------|-------------------------------------|-----------------------|--------------------------|----------------|
| Yardım Çıkış                                                         |                         |                                     | Г                                   | •                     | •                        |                |
| Kacanak Dilgi Sictami                                                |                         |                                     |                                     | «lade Döne            | em Başlangıç ve lac      | le Dönem       |
| jade Dönem Baslangıc ve                                              | Bitis                   | senek.sgk.gov.tr web sitesinin r    | mesaji                              | <b>Bitis</b> » tarihi | alanına:                 |                |
| tarihlerinin hatalı girilmesi durun                                  | iad                     | e Dönem Aralığı Başlangıç Tarihi Ha | atalı. Sigortalı Tescil Kayıtlarını |                       | L Statücü EE10 alamla    |                |
| vorilocok hata mosaji                                                | inc                     | eleyerek Tekrar Giriş Yapınız2      |                                     | 1-) Persone           | i Statusu 5510 olania    | r için; iigili |
|                                                                      | ARA /                   |                                     | Tamam                               | sigortalının          | işten ayrılış tarihinde  | en sonraki 📙   |
| İşyeri Numarası                                                      | : 1-84121:              |                                     |                                     | av/dönemle            | er icin hizmet           | olarak         |
| Girilen iade dönem başlangıç ve                                      | iade 1670               | 000                                 |                                     | alunmayacal           | v vo vorsiz prim g       | öndorilmis     |
| dönem bitiş tarihleri arasında sig                                   | ortalı <sup>EN OK</sup> |                                     |                                     | aiiiiiayacai          | ve yersiz prim g         | onderninş      |
| adına gönderilmiş kesenek                                            | /prim 📥 🌈               | Secilen statü maas dönem            | ine ait nrim kaydı bulunamadı       | dönemin ba            | slangıç tarihi ile bitiş | tarihi gün-    |
| bulunmaması halinde verilecek                                        | hata p1072              | Segilen statu, maay donem           | ine are print kayar balananaan.     | ay-yıl (gg/a          | a/yyyy) formatında g     | girilir.       |
| mesai                                                                | 0.2110                  |                                     | 1                                   |                       |                          |                |
|                                                                      | 03110                   |                                     | ]                                   |                       | Statüsü E424 alamlar     |                |
| Personel Statü                                                       | : 5510                  | ~                                   |                                     | 2-) Personel          | Statusu 5434 Olaniar     | için; 5434     |
| Belge Nevi                                                           | : Kesenek               | ~                                   |                                     | sayılı Kanı           | unun 14/a maddes         | si dikkate     |
| Maaş Dönemi                                                          | : P. 15                 | ~                                   |                                     | alınmak sur           | etiyle iade dönem ba     | aşlangıç ve    |
| Sigortalı İşten Ayrılış Tarihi (Tescil<br>Kaydındaki Ayrılış Tarihi) | : 16/03/2020            |                                     | gg/aa/yyyy (tarih form              | bitiş tarihi          | görevden ayrılış tari    | ihini takip    |
| Ayrılış Nedeni                                                       | : Ücretsiz İzir         | ו                                   |                                     | eden ay               | başından yersiz          | kesenek        |
| İade Dönem Başlangıç                                                 | : 17/03/2020            |                                     | gg/aa/yyyy (tarih form              | gönderilmiş           | en son ay/dönemin        | ı son günü     |
| Íade Dönem Ritis                                                     | . 14/04/2020            |                                     | an (an (annu (tarih fara            | olacak şekil          | de girilecektir.         |                |
|                                                                      | . 14/04/2020            |                                     | gg/aa/yyyy (tarin form              | Not Detai             | u bilai icin klavuzu     | in sonraki     |
| ÍADE HESAPLA                                                         |                         |                                     |                                     |                       |                          |                |
|                                                                      |                         |                                     |                                     | bölümlerine           | e bakınız                | _              |
| Sigortalinin jadeve esas o                                           | lacak Avrilis Ta        | rihi Hitap ve Te                    | scil tarihlerivle uvu               |                       |                          |                |

gerekmektedir.Aksi takdirde yapılan Prim İade Talebi işleme alınmayıp reddedilecektir.

### **İADE TUTARININ HESAPLAMA**

| Ana Sayfa                   | Tahakkuk                            | İPC      | Tahsilat  | Borç       | İşyeri Tescil     | Borç Yapıland       | ırma         | Prim Iade               | Borçlanma 4c Tahsilat                      | Şifre Değişim                 |
|-----------------------------|-------------------------------------|----------|-----------|------------|-------------------|---------------------|--------------|-------------------------|--------------------------------------------|-------------------------------|
| Yardım 🤇                    | Çıkış                               |          |           |            |                   |                     |              |                         |                                            |                               |
| Kesenek B                   | ilgi Sistemi<br>İade                |          |           |            |                   |                     | İado<br>eksi | e başvuru<br>iksiz ve d | suna ilişkin «Sigorta<br>doğru olarak dolo | alı Bilgileri»<br>lurulduktan |
| İşyeri                      |                                     |          | : ANKAR   | A İL SAĞI  | IK MÜDÜRLÜĞÜ      |                     | con          |                         |                                            | butonuna                      |
| İl / İlçe                   |                                     |          | : ANKAR   | A / YENİM  | IAHALLE           |                     | 5011         |                         |                                            | Dutonuna                      |
| İşyeri Numa                 | irasi                               |          | : 1 - 84: | 1213 - 1 - | 0 - 210601 - 1670 | 000 - 6 - 24 - 00   | tikla        | anmak sui               | retiyle                                    |                               |
| Saymanlık-K                 | Curum Numara                        | 51       | : 21060   | 1 - 16700  | D                 |                     | 1-)          | İlgili sigor            | talı adına aylık prin                      | n ve hizmet                   |
| Kullanıcı                   |                                     |          | : ÖZDEN   | I OK       |                   |                     | bel          | gesi ile b              | ildirimi yapılmış                          | prime esas                    |
| Sigorta                     | alı Bilgiler                        | ·i       |           |            |                   |                     | kaz          | anc. prim               | ödeme gün savısı v                         | ve kesenek                    |
| Tc No:                      |                                     |          | : 13      | 093        | 3                 | ]                   | prir         | n tutarlar              | ,<br>,                                     |                               |
| Emekli Sicil                | Numarası                            |          | : 881.    | 10         |                   | ]                   | 2-)E         | Basvuruda               | girilmis olan is                           | sten avrilis                  |
| Personel Sta                | ıtü                                 |          | : 5510    |            | ~                 |                     | tari         | hi, ayrılış             | nedeni, iade dönei                         | m başlangıç                   |
| Belge Nevi                  |                                     |          | : Kese    | nek        | ~                 |                     | ve           | bitis tar               | ihlerine göre hizı                         | met olarak                    |
| Maaş Dönen                  | ni                                  |          | : P. 15   |            | ~                 |                     | alın         | acak süre               | elerde gelmesi ger                         | eken prime                    |
| Sigortalı İşt<br>Kaydındaki | en Ayrılış Tarih<br>Ayrılış Tarihi) | i (Tesci | : 16/03   | 8/2020     |                   | gg/aa/yyyy (tarih   | esa          | s kazanç,               | prim ödeme güi                             | n sayısı ve                   |
| Ayrılış Nede                | ni                                  |          | : Ücre    | tsiz Ízin  |                   |                     | kes          | enek prim               | tutarları,                                 |                               |
| İade Dönem                  | Başlangıç                           |          | : 17/03   | 3/2020     |                   | gg/aa/yyyy (tarih   | 3-)          | İade edile              | cek fark tutarları,                        |                               |
| iade Dönem                  |                                     |          | : 14/04   | 4/2020     |                   | ] gg/aa/yyyy (tarih | t            | ablo halin              | de ekrana getirilir.                       |                               |

Sigortalının iadeye esas olacak Ayrılış Tarihi Hitap ve Tescil tarihleriyle uyumlu değilse düzeltilerek giriş yapılması gerekmektedir.Aksi takdirde yapılan Prim İade Talebi işleme alınmayıp reddedilecektir.

#### **İADE TUTARININ HESAPLAMA**

IADE EDILECEK TOPLAM TUTAR

S https://kesenek.sgk.gov.tr/Kesene 🗙

+ kesenek.sgk.gov.tr/KesenekWeb/LoginControl

#### Aylık Prim ve Hizm

Hesaplanan tutarlar incelendikten sonra gelmesi gereken tutarlar ile iade edilecek fark tutarlarında uyumsuzluk veya hatalı bir durumun bulunması halinde tarayıcının «Geri» butonu ile iade başvurusuna ait bir öncesi sayfaya geri dönülerek gerekli düzeltmelerin yapılmasını müteakip tekrar iade tutarı hesaplaması yapılabilir.

(IADE EDILECEK FARK) **Aylık Prim ve Hizmet** Belgesinde sigortalı adına bildirilmiş tutarlar ile hizmet alınacak sürelere göre gelmesi gereken tutarlar arasındaki fark tutarları

**İADE EDİLECEK TOPLAM** TUTAR

|              |                       |              |       |                        |               | _     |     |     |       |             |             |              | _             |                                  |                      |                      |               |                                |  |
|--------------|-----------------------|--------------|-------|------------------------|---------------|-------|-----|-----|-------|-------------|-------------|--------------|---------------|----------------------------------|----------------------|----------------------|---------------|--------------------------------|--|
|              | SIGORTALI BILG        | İLERİ        |       |                        |               |       |     |     |       | (GELE       | EN)         |              |               | (                                | GELM                 | ESİ GEF              | REKEN         | I)                             |  |
|              | Tc No:                |              |       | : 1                    | 094           |       | A   | ylı | k P   | rim v       | ve Hiz      | zmet         |               | Pri                              | m iade               | e <mark>başvı</mark> | ırusur        | าda                            |  |
|              | Emekli Sicil Num      | arası        |       | : 88;                  |               |       | B   | Bel | ge    | sinde       | sigo        | rtalı        |               |                                  | «Sigor               | talı Bil             | gilerix       | >                              |  |
|              | Adı:                  |              |       | : ÖZ                   |               |       | 20  | dur | na k  | hildir      | ilmis       | olan         |               | al                               | anina                | girilon              | vorilo        | ro                             |  |
|              | Soyadı:               |              |       | : EFE                  |               |       |     |     |       |             |             |              |               |                                  |                      | ginten               | verne         | den                            |  |
|              | Maaş Donem Tür        | ü            |       | : Peşin                | 15            | P     |     | me  | e es  | Sas Ka      | izanç       | , prin       | n             | gor                              | irating              | rannoan              |               |                                |  |
|              | Sigortalı İşten Ay    | rılış Tarihi |       | : 2020-                | 03-16         |       | ÖC  | lei | me    | gün         | sayıla      | arı ve       |               |                                  | belirlenen tutarlar. |                      |               |                                |  |
|              | Sigortalı İade Ba     | şlangıç Tar  | rihi  | : 2020-                | 03-17         |       | ke  | se  | nel   | k/prii      | n tut       | arlar        |               |                                  |                      |                      |               |                                |  |
|              | Sigortalı İade Bit    | iş Tarihi    |       | : 2020-                | 04-14         |       |     | 1   |       |             |             |              |               |                                  |                      |                      |               |                                |  |
|              | Ayrılış Nedeni        |              |       | : Ücrets               | iz İzin       |       |     | 1   |       |             |             |              |               |                                  |                      |                      |               |                                |  |
|              |                       |              |       |                        |               |       |     | L   |       |             |             |              |               |                                  |                      |                      |               |                                |  |
|              |                       |              |       |                        |               |       |     | G   | ELEN  | (5510)      | ata la      |              | town          |                                  |                      |                      | - WAZANC      |                                |  |
|              |                       |              |       |                        |               |       |     |     |       | Sigo        | rtall       |              | Işverer       | Aylıksız                         |                      | PRIME ESA:           | • KAZANÇ      | Prim                           |  |
| hakkuk<br>No | Saymanlık<br>Kurum No | Nevi         | Türü  | Maaş<br>Ödeme<br>Dönem | Prim<br>Dönem | Kıdem | D   | к   | EG    | MYO<br>(%9) | GSS<br>(%5) | MYO<br>(%11) | GSS<br>(%7.5) | İzin<br>GSS<br>(%12)             | Aylık<br>Toplamı     | Tazminat<br>oplamı   | PEK<br>Toplam | Ödeme<br>Gün<br>Sayısı         |  |
| 2903369      | 210601 167000         | Kesenek      | Asıl  | Peşin 15               | 3/ 2020       | 50800 | 5   | 3   | 0.0   | 328.74      | 182.63      | 401.79       | 273.95        | 0.0                              | 2431.57              | 1221.07              | 3652.64       | 30                             |  |
|              |                       |              |       |                        |               |       | GEL | MES | t GE  | REKEN (*    | 5510)       |              |               |                                  |                      |                      |               |                                |  |
|              |                       |              |       |                        |               |       | GLL |     |       | Sigo        | rtalı       |              | İşveren       |                                  |                      | RÎME ESAS            | 5 KAZANÇ      |                                |  |
| hakkuk<br>No | Saymanlık<br>Kurum No | Nevi         | Türü  | Maaş<br>Ödeme<br>Dönem | Prim<br>Dönem | Kıdem | D   | к   | EG    | МҮО<br>(%9) | GSS<br>(%5) | MYO<br>(%11) | GSS<br>(%7.5) | Aylıksız<br>İzin GSS<br>(%12)    | Aylık<br>Toplamı     | Tazminat<br>Toplamı  | PEK<br>Toplam | Prim<br>Ödeme<br>Gün<br>Sayısı |  |
| 2903369      | 210601 167000         | Kesenek      | Asıl  | Peşin 15               | 3/ 2020       | 50800 | 5   | 3   | 0.0   | 21.92       | 12.18       | 26.79        | 18.26         | 409.1                            | 162.1                | 81.4                 | 243.51        | 2                              |  |
|              |                       |              |       |                        |               |       |     |     |       |             |             |              |               |                                  |                      |                      |               |                                |  |
|              |                       |              |       |                        |               | Ì.    | ADE | EDİ | İLECE | K FARK      | (5510)      |              |               |                                  |                      |                      |               |                                |  |
|              |                       |              |       |                        |               |       |     |     |       | Sigo        | rtalı       |              | İşverer       | 1                                | 1                    | PRIME ESAS           | 5 KAZANÇ      |                                |  |
| hakkuk<br>No | Saymanlık<br>Kurum No | Nevi         | Türü  | Maaş<br>Ödeme<br>Dönem | Prim<br>Dönem | Kıdem | D   | к   | EG    | MYO<br>(%9) | GSS<br>(%5) | MYO<br>(%11) | GSS<br>(%7.5) | Aylıksız<br>İzin<br>GSS<br>(%12) | Aylık<br>Toplamı     | Tazminat<br>Toplamı  | PEK<br>Toplam | Prim<br>Ödeme<br>Gün<br>Sayısı |  |
| 2903369      | 210601 167000         | Kesenek      | Asıl  | Peşin 15               | 3/ 2020       | 50800 | 5   | 3   | 0.0   | 306.82      | 170.45      | 375.0        | 255.69        | -409.1                           | 2269.47              | 1139.67              | 3409.13       | 28                             |  |
|              | ÍADE                  | EDİLECEK     | KESEN | EK/PRÍM FA             | RKLARI        |       |     |     |       | 306.82      | 170.45      | 375.0        | 255.69        | -409.1                           | 2269.47              | 1139.67              | 3409.13       |                                |  |

698.86

## İADE YAPILACAK KURUM/SAYMANLIK(Muhasebe Birimi) BİLGİLERİ

| Bu bölüme kesenek/prim iade başvurusu<br>yapan Kamu İdaresinin (Harcama Birimi) Vergi<br>Dairesi adı ve 10 haneli Vergi Kimlik<br>Numarası yazılır.                                                                                                    | Bu bölüme kesenek/prim iade başvurusu yapan kamu<br>idaresinin bağlı olduğu SAYMANLIĞIN (Muhasebe Birimi)Image: Comparison of Comparison of Comp |
|----------------------------------------------------------------------------------------------------|----------------------------------------------------------------------------------------------------|
| Tahakkuk<br>No       Saymanlık<br>Kurum No       Ne vi       Türü       Maaş Ödeme<br>Dönem       Prim<br>Dönem       Kıdem       D       K       E de         12903369       210601 167000       Kesenek       Asıl       Peşin 15       3/ 2020       50800       5       3       0.4         IADE EDİLECEK KESENEK/PRİM FARKLARI         IADE EDİLECEK KOPLAM TUTAR         IADE YAPILACAK KURUM/SAYMANLIK(Muhasebe Birimi) BİLGİLERİ         Vergi Dairesi Adı         Vergi Dairesi Adı         Vergi Numarası | Adı, Vergi Dairesi adı ve 10 haneli Vergi Kimlik Numarası<br>ile iade tutarının gönderileceği Banka Adı, İli ve Şube Adı<br>açılır listeden seçilerek hesap numarası ile İBAN numarası<br>tam ve eksiksiz olarak girilir.                                                                                                    |
| Adı - Ünvanı         Vergi Dairesi Adı         Vergi Numarası         Bağlı Olunan Saymanlık/Muhasebe         Birimi<br>(İade Tutarının Gönderileceği)         Hesap Numarası         İadenin Yapılacağı IBAN Numarası         ÍADE TALEP ONAYLA ve PDF D                                                                                                    | <ul> <li>:</li></ul>                                                                                                    |

# İADE YAPILACAK KURUM/SAYMANLIK(Muhasebe Birimi) BİLGİLERİ

|                | GELEN (5510)                     |             |            |                                                                                                    |                |                       |                 |              |                |               |                                                                     |                             |           |                  |                                                                                                    |                                                               |                                |                                   |                 |                          |
|----------------|----------------------------------|-------------|------------|----------------------------------------------------------------------------------------------------|----------------|-----------------------|-----------------|--------------|----------------|---------------|---------------------------------------------------------------------|-----------------------------|-----------|------------------|----------------------------------------------------------------------------------------------------|---------------------------------------------------------------|--------------------------------|-----------------------------------|-----------------|--------------------------|
|                |                                  |             |            |                                                                                                    |                |                       |                 |              |                | Sigo          | ortalı                                                              |                             |           | İşvere           | n                                                                                                    |                                                               |                                | PRIME E                           | SAS KAZAI       | NÇ                       |
| Tahakkuk<br>No | Saymanlık<br>Kurum No            | Nevi        | Türü       | Maaş Ödeme<br>Dönem                                                                                                    | Prim<br>Dönem  | Kıdem                 | D               | к            | EG             | MYO<br>(%9)   | GSS<br>(%5)                                                         | MYO<br>(%11)                | GS<br>(%7 | SS<br>7.5)       | Aylıksız<br>GSS (%                                                                                                    | : İzin<br>612)                                                | Aylık<br>Toplamı               | Tazminat<br>Toplamı               | PEK<br>Toplam   | Prim Ödeme<br>Gün Sayısı |
| 12903369       | 210601 167000                    | Kesenek     | Asıl       | Peşin 15                                                                                                    | 3/ 2020        | 50800                 | 5               | 3            | 0.0            | 328.74        | 182.63                                                              | 401.79                      | 273       | 8.95             | 0.0                                                                                                    | )                                                             | 2431.57                        | 1221.07                           | 3652.64         | 30                       |
|                |                                  |             |            |                                                                                                    |                |                       |                 |              |                | _             |                                                                     |                             |           |                  |                                                                                                    |                                                               |                                |                                   |                 |                          |
|                |                                  |             |            |                                                                                                    |                |                       |                 | GELN         | MESI           | Î GEREKI      | EN (5510                                                            | ))                          |           |                  |                                                                                                    |                                                               |                                |                                   |                 |                          |
| ~              |                                  |             |            |                                                                                                    |                |                       |                 |              |                | Sigo          | rtalı                                                               |                             | I         | (şverer          | •                                                                                                    | <b>.</b> .                                                    |                                | PRIME E                           | SAS KAZAN       | NÇ                       |
| Tahakkuk<br>No | Saymanlık<br>Kurum No            | Nevi        | Türü       | Maaş Odeme<br>Dönem                                                                                                    | Dönem          | Kıdem                 | D               | к            | EG             | (%9)          | GSS<br>(%5)                                                         | MYO<br>(%11)                | (%7       | s<br>.5)         | GSS (%                                                                                                    | 12in<br>12)                                                   | Aylık<br>Toplamı               | Tazminat<br>Toplami               | PEK<br>Toplam   | Gün Sayısı               |
| 12903369       | 210601 167000                    | Kesenek     | Asıl       | Peşin 15                                                                                                    | 3/ 2020        | Deniz Ba<br>Garanti F | nk<br>anka      | 351          |                | 21.92         | 12.18                                                               | 26.79                       | 18.2      |                  | ΔΝ                                                                                                    | ]                                                             | 162.1                          | 81.4                              | 243.51          | 2                        |
|                |                                  |             |            |                                                                                                    |                | Halk Ban              | kası            | 451          |                |               |                                                                     |                             |           | AFYON            |                                                                                                    |                                                               |                                |                                   |                 |                          |
|                |                                  |             |            |                                                                                                    |                | ING Banka             | (               |              |                | LECEK F       | ARK (551                                                            | L <b>O)</b>                 |           | AĞRI<br>AKSARA   | Y                                                                                                    |                                                               |                                |                                   |                 |                          |
|                |                                  |             |            |                                                                                                    |                | PTT                   |                 |              |                | Sigortalı     |                                                                     |                             |           | AMASYA           | A Contraction of the second second se |                                                               |                                | PRIME E                           | SAS KAZAI       | NÇ                       |
| Tahakkuk       | Saymanlık<br>Kurum No            | Nevi        | Türü       | Maaş Ödeme                                                                                                    | Prim           | T.Ekonon              | ni Ba           | inkası       |                | MYO<br>(%9)   | GSS<br>(%5)                                                         | MYO<br>(%11)                | G         | ANKARA           | 4                                                                                                    | İzin                                                          | Aylık                          | Tazminat                          | PEK             | Prim Ödeme               |
| 12903369       | 210601 167000                    | Kesenek     | Asıl       | Pesin 15                                                                                                    | 3/ 2020        | Ziraat Ba             | nkas            | 51           |                | 306.82        | 170.45                                                              | 375.0                       | 255       | ARDAHA<br>ARTVIN | AN .                                                                                                    | 1 -                                                           | 2269.47                        | 1130.67                           | 3409.13         | 28                       |
|                | i/                               | ADE EDILEC  | EK KES     | ENEK/PRİM FAR                                                                                                    | KLARI          | Akbank<br>Sekerbank   |                 |              |                | 306.82        | 306.82 170.45 375.0 259 ARIVIN 1<br>306.82 170.45 375.0 259 AYDIN 1 |                             |           |                  | 00384-SAMANPAZARI/ANKARA ?UBES?<br>02076-KARDELEN/ANKARA ?UBES?                                                                                                    |                                                               |                                |                                   |                 |                          |
|                |                                  | ISI         |            |                                                                                                    | 69             | 8.86                  | BALIKES         | SIR          |                | 00006-ÇUBUK/A | NKARA ?UBES?                                                        | · · · ·                     |           |                  |                                                                                                    |                                                               |                                |                                   |                 |                          |
|                |                                  |             |            |                                                                                                    |                | Burgan B              | ank             |              |                |               |                                                                     |                             |           | BATMAN           | l<br>or                                                                                                    |                                                               | 02332-ATAPARK                  | ANKARA ?UBES?                     | ?               |                          |
|                |                                  |             |            |                                                                                                    |                |                       |                 |              |                |               |                                                                     |                             |           | BILECIK          |                                                                                                    |                                                               | 02533-ANKARA<br>00683-ULUS/AN  | ?EH?R HASTANE:<br>KARA ?UBES?     | S? ?UBES?       |                          |
|                | IADE YAF                         | ILACAK KU   | RUM/S      | AYMANLIK(Muh                                                                                                    | asebe Birim    | i) BILGIL             | ERI             | $\mathbf{A}$ |                |               |                                                                     |                             |           | BINGÖL<br>BITLIS |                                                                                                    |                                                               | 01305-100. YIL/A               | NKARA ?UBES?                      |                 |                          |
|                | Íade Tale                        | hinde Bulu  | nan Kan    | Vei                                                                                                    | rgi Dairesi A  | dı                    | : DOĜANBEY BOLU |              |                |               |                                                                     |                             |           |                  |                                                                                                    |                                                               |                                |                                   |                 |                          |
|                | İdaresi                          |             |            | Ve                                                                                                    | oi Numaras     |                       |                 |              |                | : 0700713377  |                                                                     |                             |           |                  |                                                                                                    | 00626-BAHÇEL?EVLER/ANKARA?UBES?<br>00627-S?TELER/ANKARA?UBES? |                                |                                   |                 |                          |
|                |                                  |             |            |                                                                                                    | 3              |                       |                 |              |                |               |                                                                     |                             |           |                  | <b>_</b>                                                                                                    |                                                               | 01572-OPERAS                   | YON MERKEZ? B.<br>I2R/ANKARA 2UBF | B. MUHASEBE     |                          |
|                |                                  |             |            |                                                                                                    |                |                       |                 |              |                |               |                                                                     |                             |           |                  |                                                                                                    |                                                               | 00486-ÇAMLIDE                  | RE/ANKARA ?UBE                    | ES?             |                          |
|                |                                  |             |            | Adı                                                                                                    | - Unvanı       |                       |                 |              |                | Xxx           | XX MALM                                                             | UDURLU                      | IGU       |                  |                                                                                                    |                                                               | 00798-ÇANKAYA                  | VIBAR/ANKARA ?U<br>VANKARA ?UBES  | 7<br>?          |                          |
|                |                                  |             |            | Ver                                                                                                    | gi Dairesi A   | di                    |                 |              |                | : MÍ          | THATPAS                                                             | ŞΑ                          |           |                  |                                                                                                    |                                                               | 02150-NATOYOL<br>02360-SARAYCI | U/ANKARA ?UBE<br>K-S?NCAN/ANKAF   | S?<br>RA ?UBES? |                          |
|                |                                  |             |            | Ve                                                                                                    | gi Numaras     | 51                    |                 |              |                | : 09          | 3765432                                                             | 1                           |           |                  |                                                                                                    | L                                                             | 02330-HASANO'                  | <u>?LAN-ELMADA?/A</u>             | NKARA ?UBES     | ?                        |
|                | Pačk Olu                         |             |            |                                                                                                    |                |                       |                 | ant Reals    |                |               |                                                                     |                             |           |                  |                                                                                                    |                                                               |                                |                                   |                 |                          |
|                | Birimi<br>(İade Tut              | arının Gönd | Baı<br>ği) | Image: Second second second |                |                       |                 |              |                |               | ~                                                                   |                             |           |                  |                                                                                                    |                                                               |                                |                                   |                 |                          |
|                |                                  |             |            | He                                                                                                    | Hesap Numarası |                       |                 |              | : 000010006492 |               |                                                                     |                             |           |                  |                                                                                                    |                                                               |                                |                                   |                 |                          |
|                | İadenin Yapılacağı IBAN Numarası |             |            |                                                                                                    |                |                       |                 |              |                |               |                                                                     | TR 400001002533000010006492 |           |                  |                                                                                                    |                                                               |                                |                                   |                 |                          |
|                |                                  |             |            | Í.                                                                                                    | DE TALEP       | ONAYL                 | A ve            | e PDF        | - DC           | ÖKÜMÜ A       | AL                                                                  |                             |           |                  |                                                                                                    |                                                               |                                |                                   |                 |                          |
|                |                                  |             |            | _                                                                                                    |                |                       |                 |              |                |               |                                                                     |                             |           |                  |                                                                                                    |                                                               |                                |                                   |                 |                          |

### BAŞVURU FORMUNUN ONAYLANMASI

| GELEN (5510)                                            |                                                                             |                                           |                                          |                                    |                                 |           |            |                |              |             |              |               |                            |                  |                     |               |                          |  |
|---------------------------------------------------------|-----------------------------------------------------------------------------|-------------------------------------------|------------------------------------------|------------------------------------|---------------------------------|-----------|------------|----------------|--------------|-------------|--------------|---------------|----------------------------|------------------|---------------------|---------------|--------------------------|--|
|                                                         |                                                                             |                                           |                                          |                                    |                                 |           |            |                | Sigo         | ortalı      |              | İşver         | ren                        |                  | PRÌME E             | SAS KAZAN     | ٩Ç                       |  |
| Tahakkuk<br>No                                          | Saymanlık<br>Kurum No                                                       | Nevi                                      | Türü                                     | Maaş Ödeme<br>Dönem                | Prim<br>Dönem                   | Kıdem     | D          | к еб           | MYO<br>(%9)  | GSS<br>(%5) | MYO<br>(%11) | GSS<br>(%7.5) | Aylıksız İzin<br>GSS (%12) | Aylık<br>Toplamı | Tazminat<br>Toplamı | PEK<br>Toplam | Prim Ödeme<br>Gün Sayısı |  |
| 12903369                                                | 210601 167000                                                               | Kesenek                                   | Asıl                                     | Peşin 15                           | 3/ 2020                         | 50800     | 5          | 3 0.0          | 328.74       | 182.63      | 401.79       | 273.95        | 0.0                        | 2431.57          | 1221.07             | 3652.64       | 30                       |  |
|                                                         |                                                                             |                                           |                                          |                                    |                                 |           |            |                |              |             | •            |               |                            |                  |                     |               |                          |  |
|                                                         |                                                                             |                                           |                                          |                                    |                                 |           |            |                |              |             |              | SAS KAZAN     | IC.                        |                  |                     |               |                          |  |
| Tahakkuk                                                | Saymanlık                                                                   | Novi                                      | <b>T</b> 0-0                             | Ma Başv                            | uru Fori                        | munun     | ı tü       | m böl          | ümleri       | nin ek      | siksiz v     | e doğru       | ıksız İzin                 | Aylık            | Tazminat            | PEK           | •S<br>Prim Ödeme         |  |
| No                                                      | Kurum No                                                                    | Nevi                                      | Turu                                     |                                    | c                               | olarak    | dol        | durulı         | nasınd       | lan sor     | nra          |               | S (%12)                    | Toplamı          | Toplamı             | Toplam        | Gün Sayısı               |  |
| 12903369                                                | 210601 167000                                                               | .0601 167000 Kesenek Asil I Olatak doladi |                                          |                                    |                                 |           |            |                |              |             | іклії л      |               | 409.1                      | 162.1            | 81.4                | 243.51        | 2                        |  |
|                                                         | Butonuna tıklanmak suretiyle başvuru formunun e-sigorta                     |                                           |                                          |                                    |                                 |           |            |                |              |             |              |               |                            |                  |                     |               |                          |  |
| Butonuna tıklanmak suretiyle başvuru formunun e-sigorta |                                                                             |                                           |                                          |                                    |                                 |           |            |                |              |             |              |               |                            |                  |                     |               |                          |  |
| Tahakkuk<br>No                                          | k Saymanlık Nevi Türü <sup>Ma</sup><br>Kurum No                             |                                           |                                          |                                    | ile gönderilm                   |           |            |                | i işlem      | ni yapıl    | ır.          |               | lıksız İzin<br>S (%12)     | Aylık<br>Toplamı | Tazminat<br>Toplami | PEK<br>Toplam | Prim Ödeme<br>Gün Sayısı |  |
| 12903369                                                | 210601 167000                                                               | Kesenek                                   | Asıl                                     | Peşin 15                           | 3/ 2020                         | 50800     | 5          | 3 0.0          | 306.82       | 170.45      | 375.0        | 255.69        | -409.1                     | 2269.47          | 1139.67             | 3409.13       | 28                       |  |
| ÍADE EDİLECEK KESENEK/PRİM FARKLARI                     |                                                                             |                                           |                                          |                                    |                                 |           |            | 306.82         | 170.45       | 375.0       | 255.69       | -409.1        | 2269.47                    | 1139.67          | 3409.13             |               |                          |  |
| ÍADE EDÍLECEK TOPLAM TUTAR                              |                                                                             |                                           |                                          |                                    |                                 |           |            |                | 698          | 3.86        |              |               |                            |                  |                     |               |                          |  |
|                                                         |                                                                             |                                           |                                          |                                    |                                 |           |            |                |              |             |              |               |                            |                  |                     |               |                          |  |
|                                                         | ÍADE YAF                                                                    | PILACAK KU                                | RUM/SAYMANLIK(Muhasebe Birimi) BİLGİLERİ |                                    |                                 |           |            |                |              |             |              |               |                            |                  |                     |               |                          |  |
|                                                         |                                                                             |                                           | Ver                                      | Vergi Dairesi Adı                  |                                 |           | : DOĜANBEY |                |              |             |              |               |                            |                  |                     |               |                          |  |
|                                                         | İade Talebinde Bulunan Kamu<br>İdaresi                                      |                                           | Ver                                      | Vergi Numarası                     |                                 |           |            | : 0700713377   |              |             |              |               |                            |                  |                     |               |                          |  |
|                                                         |                                                                             |                                           |                                          |                                    |                                 |           |            |                |              |             |              |               |                            |                  |                     |               |                          |  |
|                                                         |                                                                             |                                           |                                          | Adı                                | - Ünvanı                        |           |            |                | : Xxx        | x MALM      | ÜDÜRLÜ       | ĞÜ            |                            |                  |                     |               |                          |  |
|                                                         |                                                                             |                                           |                                          | Ver                                | Vergi Dairesi Adı               |           |            |                |              |             |              |               |                            |                  |                     |               |                          |  |
|                                                         | Bağlı Olunan Saymanlık/Muhasebe<br>Birimi<br>(İade Tutarının Gönderileceği) |                                           |                                          |                                    | Vergi Numarası<br>Banka Bilgisi |           |            |                | : 0987654321 |             |              |               |                            |                  |                     |               |                          |  |
|                                                         |                                                                             |                                           |                                          |                                    |                                 |           |            |                | : Zira       |             |              |               |                            |                  |                     |               |                          |  |
|                                                         |                                                                             |                                           | Hes                                      | Hesap Numarası                     |                                 |           |            | : 000010006492 |              |             |              |               |                            |                  |                     |               |                          |  |
|                                                         |                                                                             |                                           |                                          | İad                                | enin Yapıla                     | cağı IBAN | Nun        | narası         | : TR         | 40000100    | 02533000     | 01000649      | 2                          |                  |                     |               |                          |  |
|                                                         |                                                                             |                                           | [ iA                                     | ÍADE TALEP ONAYLA ve PDF DÖKÜMÜ AL |                                 |           |            |                |              |             |              |               |                            |                  |                     |               |                          |  |

# BAŞVURU FORMUNUN PDF DÖKÜMÜNÜN ALINMASI

| Kesenek Prim İade Uygulaması PDF |                                                                          |                                                                                                    | 1/2                                                                                                    |                                                                                                    |                                                                                                    | ¢ ± 🖶 |  |
|----------------------------------|--------------------------------------------------------------------------|----------------------------------------------------------------------------------------------------|----------------------------------------------------------------------------------------------------|----------------------------------------------------------------------------------------------------|----------------------------------------------------------------------------------------------------|-------|--|
|                                  | 5510 SAYILI K                                                            | KANUNUN 4 ÜNCÜ M<br>SİGORTALILAR AE<br>TUTARLARINI                                                                                                    | ADDESİNİN BİRİNCİ F<br>DINA YERSİZ GÖNDER<br>IN İADESİNE İLİŞKİN E<br>T.C.                                                                                           | IKRASININ ( c ) BENDİ İ<br>İLEN KESENEK/PRİM<br>BAŞVURU FORMU                                          |                                                                                                    |       |  |
|                                  | 5510 sayılı Kanu<br>yersiz veya fazla gönder<br>gösterilmiş olup, formda | SOSYAL (<br>Sig<br>nun 4 üncü maddesinin<br>ilen emeklilik keseneği<br>ı belirtilen Hesap/IBAN                                                              | GÜVENLİK KURUMU E<br>gorta Primleri Genel Müdi<br>Primler Daire Başkanlış<br>birinci fikrasının (c) ben<br>ve kurum karşılığı ile sigo<br>numarasına iadesini arz/ri | BAŞKANLIĞI<br>irlüğü<br>ğı<br>di kapsamında sigortalılık<br>rta primlerine ait sigortalı<br>ca ederim. | E-Sigorta ile gönderilen ve Talep ID<br>Numarası almış Başvuru Formunun<br>yazdırma işlemi yapılır |       |  |
|                                  |                                                                          |                                                                                                    |                                                                                                    | İşveren ve<br>Adı-Soyadı ve İmza<br>/<br>ONAY                                                          | ya Vekilinin<br>sı/Mühür veya Kaşesi<br>./<br>// İMZA                                              |       |  |
|                                  | İşyeri                                                                   | ANKARA İL SAĞLIK                                                                                                    | MÜDÜRLÜĞÜ                                                                                                    |                                                                                                    | TALEP                                                                                              | ID    |  |
|                                  | İl / İlçe                                                                | ANKARA / YENİMA                                                                                                    | HALLE                                                                                                    |                                                                                                    |                                                                                                    |       |  |
|                                  | İşyeri Numarası                                                          | İşyeri Numarası         1 - 841213 - 1 - 0 - 210601 - 167000 - 6 - 24         71           Saymanlık - Kurum<br>Numarası         210601 - 167000         71 |                                                                                                    |                                                                                                    |                                                                                                    |       |  |
|                                  | Saymanlık - Kurum<br>Numarası                                            |                                                                                                    |                                                                                                    |                                                                                                    |                                                                                                    |       |  |
|                                  | Kullanıcı ÖZDEN - OK                                                     |                                                                                                    |                                                                                                    |                                                                                                    |                                                                                                    |       |  |
|                                  | SIGOPTALL BIL GILEPI                                                     |                                                                                                    | IADE VARILAÇAK KU                                                                                                    | PUM/SAVMANI IK (Muha                                                                                   | saha Birimi) BİLGİLEBİ                                                                             |       |  |
|                                  | Te No                                                                    | 130                                                                                                    | İade talebinde Bulunan                                                                                                    | Vergi Dairesi Adı                                                                                      | DOANBEY                                                                                            |       |  |
|                                  | Emekli Sicil No                                                          | 883                                                                                                    | Kamu İdaresi                                                                                                    | Vergi Numarası                                                                                         | 0700713377                                                                                         |       |  |
|                                  | Adı                                                                      | ÖZLLM                                                                                                    |                                                                                                    | Adı- Ünvanı                                                                                            | ANKARA KURUMLA<br>1 NOLU SAYMANLII<br>MÜDÜRLÜÜ                                                     | R C   |  |
|                                  | Soyadı                                                                   | EFE                                                                                                    |                                                                                                    | vergi Dairesi Adı                                                                                      | DOANBEY                                                                                            |       |  |
|                                  | Maaş Donem Türü                                                          | Peşin, ayın 15'i                                                                                                    |                                                                                                    | Vergi No                                                                                               | 0987654321                                                                                         |       |  |
|                                  | Sigortalı İşten Ayrılış<br>Tarihi                                        | 16/03/2020                                                                                                    | Bağlı Olunan<br>Saymanlık/Muhasebe                                                                                                    | Banka Adı                                                                                              | Ziraat Bankası                                                                                     |       |  |
|                                  | Sigortalı İade Başlangıç<br>Tarihi                                       | 17/03/2020                                                                                                    | Birimi (İade Tutarının<br>Gönderileceği)                                                                                                    | Şube İl                                                                                                | ANKARA                                                                                             |       |  |
|                                  | Sigortalı İade Bitiş Tarihi                                              | 14/04/2020                                                                                                    | _                                                                                                    | Şube Adı                                                                                               | ANKARA ?EH?R<br>HASTANES? ?UBES?                                                                   | +     |  |
|                                  | Ayrılış Nedeni                                                           | Ücretsiz İzin                                                                                                    |                                                                                                    | Hesap Numarası                                                                                         | 000010006492                                                                                       |       |  |
|                                  |                                                                          |                                                                                                    |                                                                                                    | İadenin Yapılacağı Hesap<br>Numarası                                                                   | 4000010025330000100                                                                                | 106   |  |

## **BAŞVURU FORMUNUN PDF DÖKÜMÜNÜN ALINMASI**

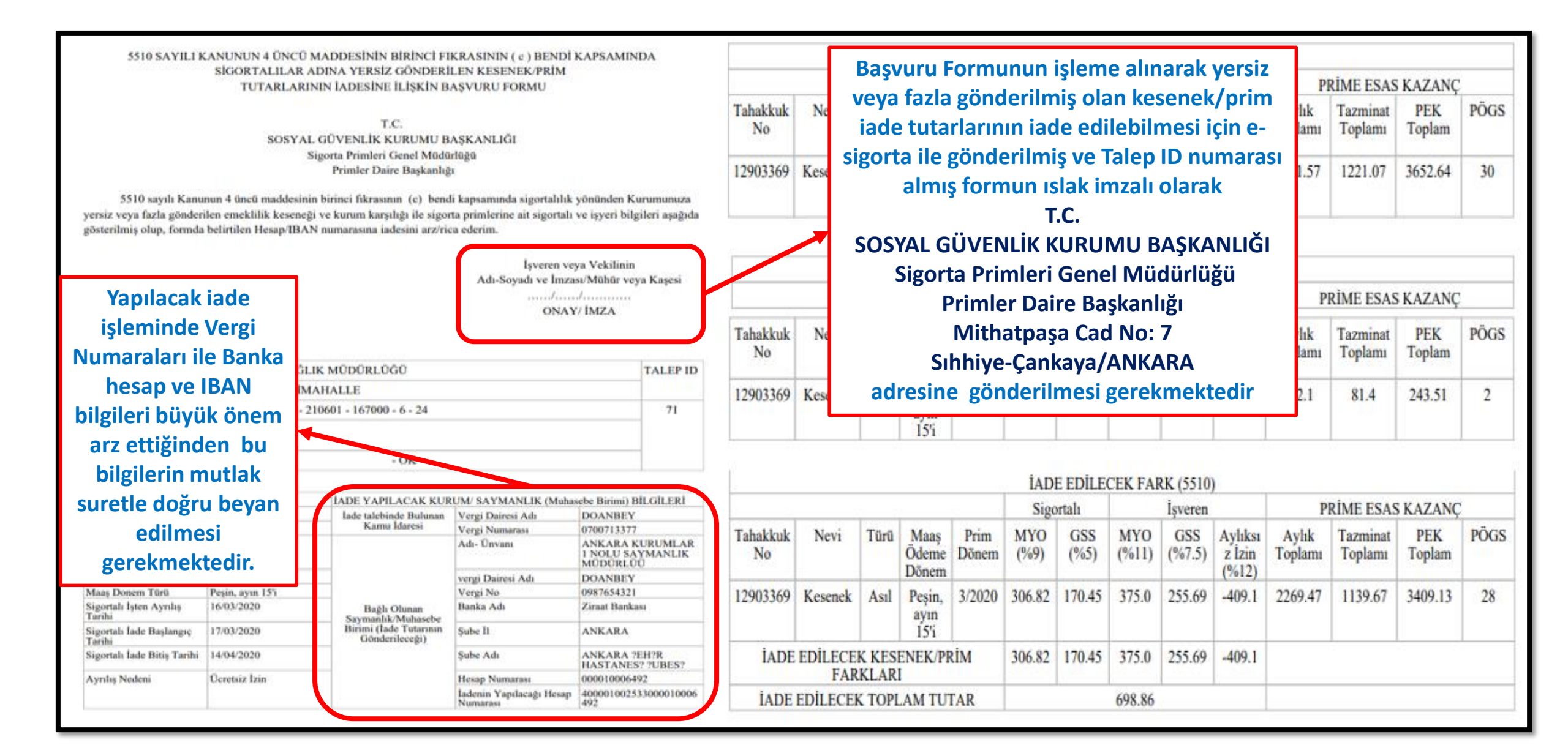

#### YAPILAN PRİM İADE BAŞVURULARININ TAKİBİ

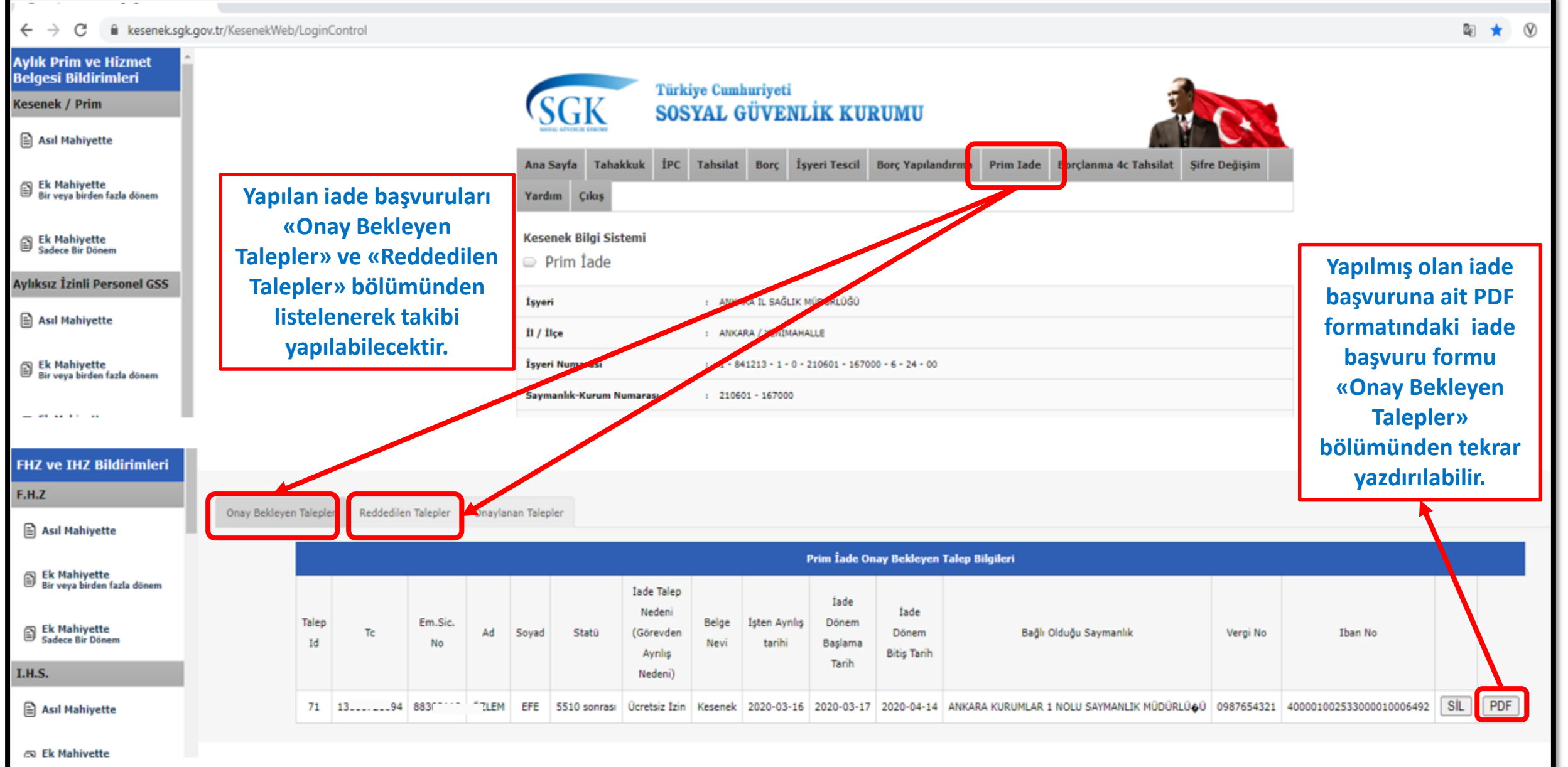

# HATALI YAPILAN BAŞVURU İŞLEMİNİN İPTALİ

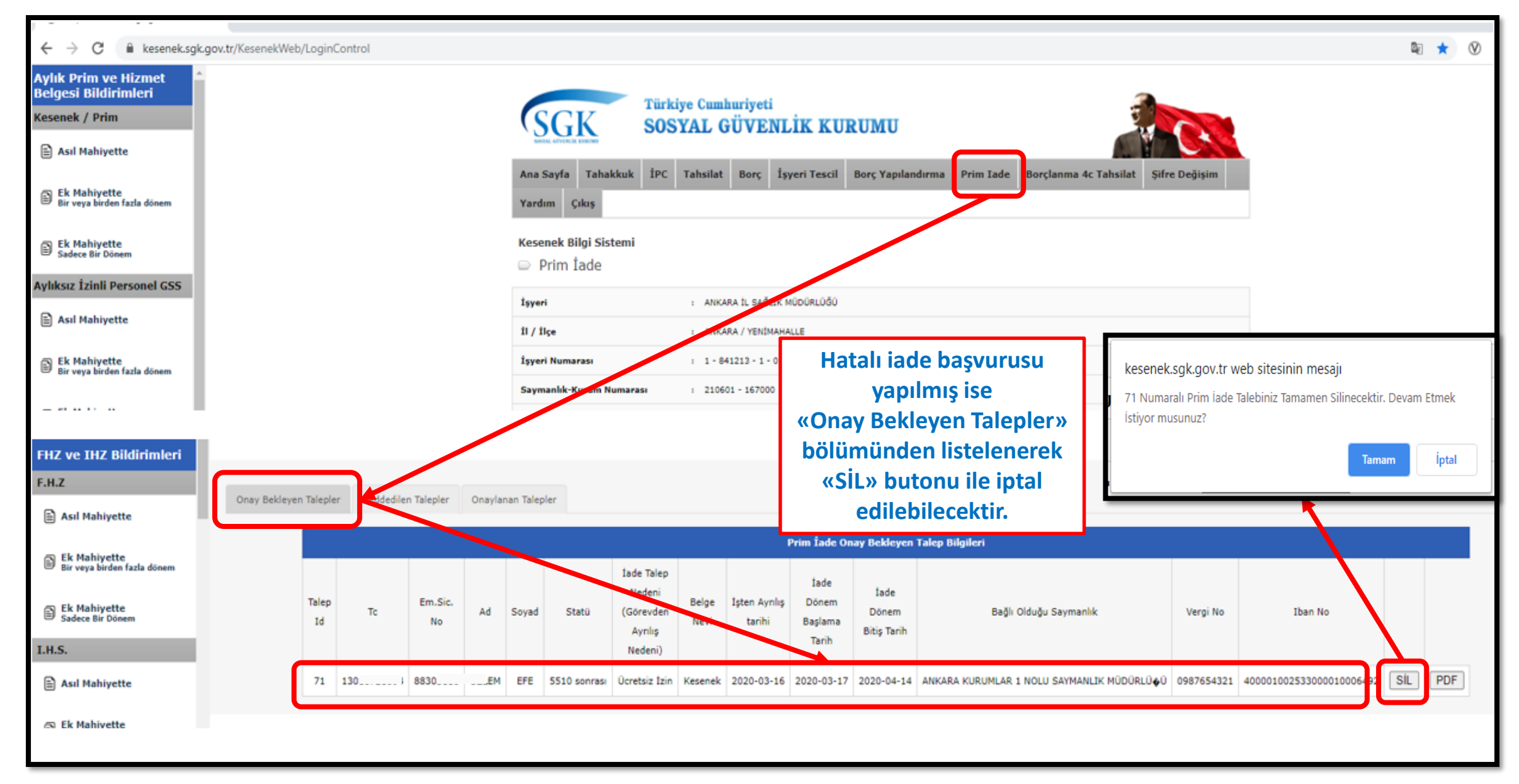

#### REDDEDİLEN İADE TALEPLERİ

| ← → C 🔒 kesenek.sgk.gov.tr/KesenekWeb/Log                      | Yapılan iade başvu<br>başvuru formunun               | Yapılan iade başvurusuna ait onaylı ve ıslak imzalı<br>başvuru formunun SGK'na gönderilmeşini müteakin |                                                                                |                                                             |                                                                        |                                   |                              |                                                                       |                                    |                                               |                      |  |  |
|----------------------------------------------------------------|------------------------------------------------------|----------------------------------------------------------------------------------------------------|--------------------------------------------------------------------------------|-------------------------------------------------------------|------------------------------------------------------------------------|-----------------------------------|------------------------------|-----------------------------------------------------------------------|------------------------------------|-----------------------------------------------|----------------------|--|--|
| Aylık Prim ve Hizmet<br>Belgesi Bildirimleri<br>Kesenek / Prim |                                                      |                                                                                                    | SGK Türkiye Cumhuriyeti<br>SOSYAL GÜVEN                                        | ILİK                                                        | KURUI                                                                  | UU                                |                              | yapılan incele<br>1-) Eksik veya hatalı b<br>2-) Sigortalının işten a | me sonı<br>ilgi bulu<br>yrılış bil | ıcunda başvuru<br>nması.<br>dirgesinin verilm | da;<br>nemiş         |  |  |
| Asıl Mahiyette                                                 |                                                      |                                                                                                    | SAULT OF THE REPORT                                                            | olması.<br>3-) Basyuruda belirti                            | olması.<br>2.) Başıuruda bolirtilon iston avrılış nodoni ile sizerteli |                                   |                              |                                                                       |                                    |                                               |                      |  |  |
| Ek Mahiyette<br>Bir veya birden fazla dönem                    | Ana Sayfa Tahakkuk İPC Tahsilat Borç<br>Yardım Çıkış | işten ayrılış bildirgesir<br>uyumsuzluk bulunma                                                        | işten ayrılış bildirgesindeki ayrılış nedeni arasında<br>uyumsuzluk bulunması. |                                                             |                                                                        |                                   |                              |                                                                       |                                    |                                               |                      |  |  |
| Ek Mahiyette<br>Sadece Bir Dönem                               |                                                      | Kesenek Bilgi Sistemi<br>Prim İade                                                                     | işten ayrılış bildirgesir                                                      | işten ayrılış bildirgesindeki ayrılış tarihi arasında       |                                                                        |                                   |                              |                                                                       |                                    |                                               |                      |  |  |
| Aylıksız İzinli Personel GSS                                   |                                                      |                                                                                                    |                                                                                |                                                             |                                                                        |                                   |                              | 5-) İade dönem başlar                                                 | sı.<br>ıgıç ve b                   | itis tarihlerinin ł                           | natalı               |  |  |
| Asıl Mahiyette                                                 |                                                      | İşyeri : ANKARA İ SAĞL                                                                                 | girilmesi.                                                                     | girilmesi.<br>vb. durumların tespiti halinde iade başvurusu |                                                                        |                                   |                              |                                                                       |                                    |                                               |                      |  |  |
|                                                                |                                                      | 11 / 11çe T ANKARA / YENIM                                                                             | vb. durumların tes                                                             |                                                             |                                                                        |                                   |                              |                                                                       |                                    |                                               |                      |  |  |
| Ek Mahiyette<br>Bir veya birden fazla dönem                    |                                                      |                                                                                                    | İşyeri Numarası : 1 - 841213 - 1 - 6                                           | gösterilecektir.                                            | gösterilecektir.                                                       |                                   |                              |                                                                       |                                    |                                               |                      |  |  |
| Saymanik-Kurum Numarası : 210601 - 167000                      |                                                      |                                                                                                    |                                                                                |                                                             |                                                                        |                                   | iade talebinin redd          | İade talebinin reddedilmesi durumu başvuruyu yapan                    |                                    |                                               |                      |  |  |
| FHZ ve IHZ Bildirimleri                                        |                                                      |                                                                                                    |                                                                                |                                                             |                                                                        |                                   |                              | kamu idarelerine resn                                                 | ni yazı ile                        | e bildirilmeyecel                             | k olup,              |  |  |
| e.H.Z                                                          |                                                      |                                                                                                    |                                                                                |                                                             |                                                                        |                                   |                              | iada basyurusupur                                                     | bildirim                           | i bu ekran bildiri<br>ilmosino vol acaj       | lecektir.<br>n oksik |  |  |
| Asıl Mahiyette                                                 | ddedilen Talepler                                    | aylanan Talepler                                                                                       |                                                                                |                                                             |                                                                        |                                   |                              | hatalı veva uvumsuz k                                                 | ilgilerin                          | giderilmesini m                               | üteakip              |  |  |
| S Ek Mahiyette                                                 |                                                      |                                                                                                    | Mevzuat Birir                                                                  | nince Red                                                   | dedilen Prim İ                                                         | ade Talep Bil                     | gileri                       | tekrar iade başvurusu                                                 | yapılma                            | isi gerekmektedi                              | ir.                  |  |  |
| Ek Mahiyette Talep Tc Ek Mahiyette Id                          | ēm.Sic. Ad<br>No                                     | Soyad Statü                                                                                            | İade Talep Nedeni (Görevden Ayrılış Nedeni)                                    |                                                             | İşten Ayrılış<br>tarihi                                                | İade<br>Dönem<br>Başlama<br>Tarih | İade<br>Dönem Bitiş<br>Tarih | Bağlı Olduğu Saymanlık                                                | Vergi No                           | Iban No                                       | Reddedilme<br>Nedeni |  |  |
| LH.S. 14 28 2 9:                                               | 263 ALP EF                                           | LMEZ 5510 sonrasi                                                                                      | Askerlik Nedeni İle Ücretsiz İzin ( Bakmakla yükümlüsü bulunan )               | Kesenek                                                     | 2019-09-20                                                             | 2019-09-21                        | 2019-10-13                   | ANKARA KURUMLAR 1 NOLU SAYMANLIK MÜDÜRLÜ&Ü                            | 0700713377                         | 400001002533000010006492                      | DENEME TEST          |  |  |
| Asil Mahiyette 36 14 0 9                                       | 20 YUNUS                                             | ILIÇ 5510 sonrası                                                                                      | Askerlik Nedeni İle Ücretsiz İzin (Bakmakla yükümlüsü olmayan)                 |                                                             | Kesenek 2019-09-27 2019-09-28 20                                       |                                   | 2019-10-14                   | ANKARA KURUMLAR 1 NOLU SAYMANLIK MÜDÜRLÜ&Ü                            | 0700713377                         | 400001002533000010006492                      | BANKA HATALI         |  |  |
| Ek Mahiyette 37 19 6 95                                        | 078 OKAN                                             | RIVER 5510 sonrasi                                                                                     | Askerlik Nedeni İle Ücretsiz İzin (Bakmakla yükümlüsü olmayan)                 | Kesenek                                                     | 2019-09-27                                                             | 2019-09-28                        | 2019-10-14                   | ANKARA KURUMLAR 1 NOLU SAYMANLIK MÜDÜRLÜ∳Ü                            | 0700713377                         | 400001002533000010006492                      | BANKA HATALI         |  |  |
| 38 11 2 97                                                     | 032 DOĞ/                                             | AĞ 5510 sonrası                                                                                        | Askerlik Nedeni İle Ücretsiz İzin (Bakmakla yükümlüsü olmayan)                 | Kesenek                                                     | 2019-09-27                                                             | 2019-09-28                        | 2019-10-14                   | ANKARA KURUMLAR 1 NOLU SAYMANLIK MÜDÜRLÜ&Ü                            | 0700713377                         | 400001002533000010006492                      | BANKA HATALI         |  |  |
| # Ek Mahluatta                                                 |                                                      |                                                                                                    |                                                                                |                                                             |                                                                        |                                   |                              |                                                                       |                                    |                                               |                      |  |  |